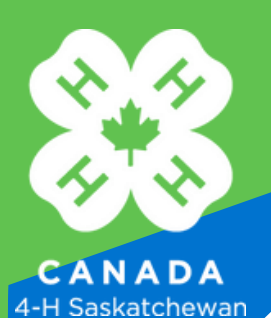

# **4-H Saskatchewan Online Registration**

## For Returning 4-H Members, Leaders, & Volunteers

Go to the 4-H Saskatchewan <u>website</u> Click Sign In (Top right corner) Then enter your Username and Password

### **Register a Member:**

#### Each child needs to be registered individually.

- Under the Heading Members, click on the child's name that you want to register.
- Review your child's basic information, and then click Submit.
- The next page is the Waiver portion of your registration. Ensure that everything with a red \* is up to date. At the bottom, type in your name and fill in todays date. When finished, click Submit.
- Find a Club: Type in your club's name and select Find. Your club will populate below, click on the link that says, "Club Name" Member Registration.
- Click on the checkboxes for the project(s) you wish to take. When finished, select Update Cart
- If you need to register additional members, click on Add Another Registration (blue box). It will take you to separate page that gives you options to Register a Member, Leader, or Volunteer. Select Register Member, which will take you to your original Home Page. (See Register a New Member below).
- Select the next child's name and repeat the above steps.
- Once you are done registering all members, click on Proceed to Checkout.
- Once all registrations and payment is complete, you will receive a confirmation email.

#### To Register as a Leader or Volunteer:

Red \* are required fields to be completed.

At any time, you can return to your 4-H online home page by clicking on the 4-H Saskatchewan Logo on the top left hand side of the page.

- Click on the Blue Button that says Register as Leader/ or Register as Volunteer.
- Review your basic information (make any changes if needed). Click Submit at the bottom of the page.
- This page is the Waiver portion of your registration. Review and make changes as needed. You will need to update the date to today's date. Click Submit at the bottom when done.
- Find a Club: Type in your club's name and select Find. Your club will populate below, click on the link that says, "Club Name" Leader Registration.
- "Your Club Name" Leader/Leader will already have a checkmark beside it. Click Add to Cart. (You do not need to select any projects)
- If you need to register additional members, click on Add Another Registration (blue box). It will take you to separate page that gives you options to Register a Member, Leader, or Volunteer. Select Register Member, which twill take you to your original Home Page. (See Register a New Member below).
- If you are done registering all members, click on Proceed to Checkout. Then click on Submit Order.
- You will receive confirmation by email that your registration is complete.

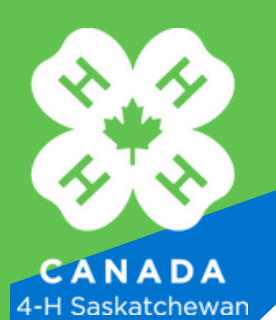

## **4-H Saskatchewan Online Registration**

## For Returning 4-H Members, Leaders, & Volunteers

Go to the 4-H Saskatchewan <u>website</u> Click Sign In (Top right corner) Then enter your Username and Password

## Adding a New Member to Your Account:

If you have a new child that you would like to register for 4-H, please click on Add New Member. Then continue with the following steps:

- Select your Household Name (ex. Harold Hare Household)
- This will take you to a page with 4 tabs. Once you complete one tab click NEXT and it will take you to the next tab. Do this for all 4 tabs. Click Submit on the last tab.
- Find a Club: Type in your club's name and select Find. Your club will populate below, click on the link that says, "Club Name" Member Registration.
- Click on the checkboxes for the project(s) you wish to take. When finished, select Update Cart
- If you need to add additional members, click on Add Another Registration (blue box). This will take you
  to a separate page that gives you options to Register a Member, Leader, or Volunteer. Select Register
  Member, this takes you to your original Home Page where you will repeat the above steps.
- Once you are done registering all members, Click on Proceed to Checkout.
- Once all registrations and payments are complete, you will receive a confirmation email.

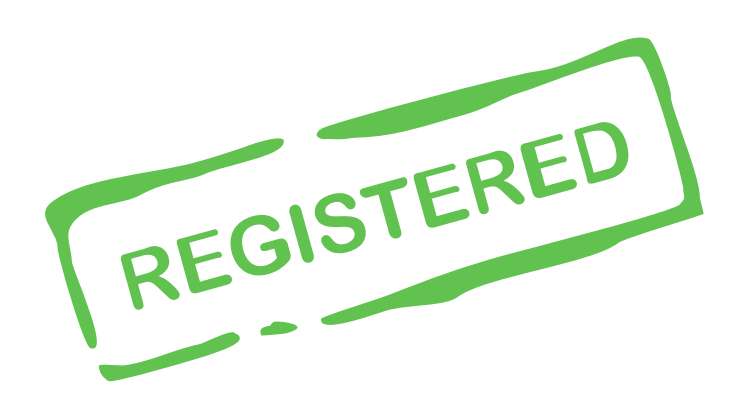